## Отчеты РАР

В Редакторе отчетов продукта Астрал Отчет 4.5 реализована возможность подготовки форм в ФС РАР.

Порядок заполнения формы отчетности в ФС РАР аналогичен стандартному заполнению форм в продукте Астрал Отчет 4.5. С подробной информацией можно ознакомиться в статье Отчетность в Росалкогольрегулирование.

Для импорта документа отчетности по направлению Росалкогольрегулирование нажмите кнопку **Импорт документов** в главном меню программы либо **Мастер импорта** в Реестре документооборотов.

В открывшемся окне Мастера импорта документов выберите направление ФСРАР и нажмите кнопку Далее:

| Мастер имг                                                                                                 | порта документов                       | × |
|----------------------------------------------------------------------------------------------------|----------------------------------------|---|
| Вас приветствует Мастер импорта документов.<br>Для начала работы выберите направление, по которому Вы хоти | ите проимпортировать документы.        |   |
| ФНС<br>Реестр документов в ФНС                                                                             | СФР<br>Реестр документов СФР           |   |
| <b>СЭДО</b><br>Реестр документов СЭДО                                                                      | Росстат<br>Реестр документов в Росстат |   |
| ФСРАР<br>Реестр документов в<br>Росалкогольрегулирование                                                   | <b>эдо</b><br>ЭС Реестр ЭДО            |   |
|                                                                                                    |                                        |   |
|                                                                                                    | Далее Закрыть                          |   |

В следующем окне при помощи кнопки **Добавить файлы** укажите путь к файлу отчетности, который необходимо отправить, выберите его и нажмите кнопку **Открыть**:

|                                                                                                    | Мастер импорта документов 🛛 🗡                                                                                                    |                            |                           |  |  |  |  |  |  |
|----------------------------------------------------------------------------------------------------|----------------------------------------------------------------------------------------------------|----------------------------|---------------------------|--|--|--|--|--|--|
|                                                                                                    | Импорт документов по направлению ФСРАР<br>Добавьте нужные файлы для импорта и нажмите Далее. Если при разборе файла возникли ошибки, этот файл пометится<br>красным крестиком. Для получения подробной информации об ошибке выберите ошибочный файл. |                            |                           |  |  |  |  |  |  |
|                                                                                                    | Файл                                                                                                    | Имя файла                  | Результат проверки ФЛК    |  |  |  |  |  |  |
| 4                                                                                                    | Отчет в ФСРАР                                                                                                    | 08C14F-4397-BCA9-9A6CB437D | <u>Критические ошибки</u> |  |  |  |  |  |  |
|                                                                                                    | Добавить файлы Удалить файлы Очистить список<br>Информация о файле:<br>Информация о документе:<br>Отчитывающееся лицо: _тест_ Прод2<br>ИНН отчитывающегося лица:<br>КПП отчитывающегося лица:                                                        |                            |                           |  |  |  |  |  |  |
| Дополнительная информация:<br>Проверка заполнения отчета: в отчете найдены ошибки. Импорт не рекомендуется<br>Содержимое элемента "Главбух" является неполным. Список ожидаемых элементов: "Фамилия".<br>Файл не соответствует XSD-схеме |                                                                                                    |                            |                           |  |  |  |  |  |  |
|                                                                                                    | Назад Далее Закрыть                                                                                                    |                            |                           |  |  |  |  |  |  |

Если импорт произошел успешно, файл отчетности будет отмечен значком в виде зеленого флажка, в окне **Дополнительная информация** будет представлена информация о документе. Нажмите кнопку **Далее**:

| Мастер импорта документов 🛛 🗙                                                                                                    |                                     |                |  |  |  |  |  |  |
|----------------------------------------------------------------------------------------------------|-------------------------------------|----------------|--|--|--|--|--|--|
| Импорт документов по направлению ФСРАР<br>Добавьте нужные файлы для импорта и нажмите Далее. Если при разборе файла возникли ошибки, этот файл пометится<br>красным крестиком. Для получения подробной информации об ошибке выберите ошибочный файл.                                                                                                    |                                     |                |  |  |  |  |  |  |
| Файл Имя файла Результат проверки ФЛК                                                                                                    |                                     |                |  |  |  |  |  |  |
| ✓ Отчет в ФСРАР                                                                                                    | 07390DC95F-6848-4C6A-9AF8-7008162E0 | <u>Пройден</u> |  |  |  |  |  |  |
| Добавить файлы       Удалить файлы       Очистить список         Информация о файле:       Информация о документе:       Отчитывающееся лицо: Тест         Отчитывающееся лицо: Тест       ИНН отчитывающегося лица:       КПП отчитывающегося лица:         КПП отчитывающегося лица:       Тип: 37       Период: 1 квартал 2022г.         Вариант: первичная       Сотчитывающегося лица:       Сотчитывающегося лица: |                                     |                |  |  |  |  |  |  |
| Дополнительная информац<br>Формато-логический контрол                                                                                                    | <b>ия:</b><br>ы: пройден успешно    |                |  |  |  |  |  |  |
| Назад                                                                                                    |                                     | Далее Закрыть  |  |  |  |  |  |  |

Появится окно для ввода пароля доступа к контейнеру закрытого ключа. Введите пароль, для сохранения пароля установите флажки **Сохранит ь пароль** и **Не показывать больше это окно**:

| мя контейнера: 761f2536-0727-4а47-b0b4-a21da1<br>ароль: ***** | йнера: 761f2536-0727-4а47-b0b4-а21da | 1ec7199 |
|---------------------------------------------------------------|--------------------------------------|---------|
| юль: *****                                                    | 1                                    |         |
|                                                               | ******                               |         |
| 🔽 Сохранить пароль                                            | 🔽 Сохранить пароль                   |         |

В следующем окне будет отображена информация о результатах импорта файла. Закройте окно нажатием кнопки Закрыть:

|     | Мастер импорта документов                                                                                                    |                       |                     |                    |  |  |  |  |
|-----|----------------------------------------------------------------------------------------------------|-----------------------|---------------------|--------------------|--|--|--|--|
| V   | мпорт выбранных файлов                                                                                                    | Не удалось проимпорти | ровать: О Проимпорт | гировано файлов: 1 |  |  |  |  |
| E   | Все выбранные файлы проимпортированы успешно. Готовые для отправки документы Вы можете увидеть в реестре для<br>выбранного направления. Мастер импорта завершил работу. |                       |                     |                    |  |  |  |  |
| Pea | ультат импорта файлов:                                                                                                    |                       |                     |                    |  |  |  |  |
|     | Имя файла                                                                                                    |                       | Дополнительная инфо | рмация             |  |  |  |  |
| ~   | 07390DC95F-6848-4C6A-9AF8-700                                                                                                    | 8162E01B5.xml         | Файл проимпорти     | ирован успешно.    |  |  |  |  |
|     |                                                                                                    |                       |                     |                    |  |  |  |  |
|     | Запустить Мастер связи по завершению импорта                                                                                                    |                       |                     | Закрыть            |  |  |  |  |

Импортированный файл отчетности будет отображен в папке Новые реестра документооборотов по направлению Росалкогольрегулирование:

| Сдача отчетности 🔿 | Реестр документов в Росалкогольрегулирование                            |                  |                                             |                   |           |                          |  |  |  |
|--------------------|-------------------------------------------------------------------------|------------------|---------------------------------------------|-------------------|-----------|--------------------------|--|--|--|
| (SPE)              | 🛱 Импорт 📮 Создать 🌓 Прови                                              | ерка 🔀 Выгрузить |                                             |                   |           |                          |  |  |  |
|                    | <ul> <li>Декларации</li> </ul>                                          | О Поиск          |                                             |                   |           |                          |  |  |  |
| ΦHC                | Новые                                                                   | Статус           | Дата отправки                               | Период            | Имя файла | Организация/ИП           |  |  |  |
| _7                 | В обработке                                                             | Готов к отправке |                                             | 1 квартал 2022 г. | (         | _тест_Демо организация 1 |  |  |  |
|                    | Успешные                                                                | Готов к отправке |                                             | 1 квартал 2022 г. | (*        | _тест_Демо организация 1 |  |  |  |
|                    | Неудачные                                                               | <                |                                             |                   |           |                          |  |  |  |
| СФР                |                                                                         |                  |                                             |                   |           |                          |  |  |  |
|                    |                                                                         |                  |                                             |                   |           |                          |  |  |  |
|                    |                                                                         |                  |                                             |                   |           |                          |  |  |  |
|                    |                                                                         |                  |                                             |                   |           |                          |  |  |  |
| СЭДО               |                                                                         |                  |                                             |                   |           |                          |  |  |  |
|                    | Сводная информация Декларация                                           |                  |                                             |                   |           | 🗗 Печать                 |  |  |  |
|                    |                                                                         |                  |                                             |                   |           |                          |  |  |  |
|                    | DIN OCTPAN                                                              |                  |                                             |                   |           |                          |  |  |  |
| Росстат            |                                                                         |                  | 1                                           | 22 -              |           |                          |  |  |  |
| ~~~~~              | Подготовлен Отчет в Росалкогольрегулирование, период: 1 квартал 2022 г. |                  |                                             |                   |           |                          |  |  |  |
| ΦΟΡΔΡ              | <b>Тест</b><br>ИНН/КПП:                                                 |                  | Тестовый орг<br>исполнительн<br>субъекта РФ | ан<br>ой власти   |           |                          |  |  |  |
| +CFAF              |                                                                         |                  |                                             | код: 00           |           |                          |  |  |  |

Для отправки документа нажмите кнопку **Передача/Получение документов** в главном меню программы или **Мастер связи** в реестре документооборотов.

## В окне Мастера связи выберите необходимые отчеты и нажмите кнопку Отправить:

| Мастер связи 🛛 🕹 |                                                                                                    |                     |            |             |                                          |  |  |  |  |
|------------------|----------------------------------------------------------------------------------------------------|---------------------|------------|-------------|------------------------------------------|--|--|--|--|
| Вас<br>доку      | Вас приветствует Мастер связи, который проведет Вас через все шаги операции обмена файлами. Для начала работы выберите<br>документы, которые Вы желаете отправить. |                     |            |             |                                          |  |  |  |  |
|                  | Файл                                                                                                    | Период              | Получатель | Направление | Имя файла                                |  |  |  |  |
|                  | Отчет ФСС                                                                                                    | 2014                |            | ΦCC         | 000000000_2014_12.xml                    |  |  |  |  |
| ✓                | Отчет в<br>Росалкогольрегулиров<br>ание                                                                                                    | 1 квартал 2017 г.   |            | ΦCPAP       | R1_9654778370_037_20180605_3714ABFC-87F6 |  |  |  |  |
|                  | Приглашение ЭДО                                                                                                    | Приглашение         |            | эдо         | Приглашение ЭДО абоненту 111111111111    |  |  |  |  |
|                  | Тестовое обращение<br>для демонстрации                                                                                                    | 05.06.2018 11:53:41 |            | Тех. поддер | ar_bff67e443c1448398ed641961f22041e.zip  |  |  |  |  |
|                  |                                                                                                    |                     |            |             |                                          |  |  |  |  |
|                  |                                                                                                    |                     |            |             | Отправить Закрыть                        |  |  |  |  |

Документ отчетности будет отправлен на сервер.

Документ отчетности переместится в папку В обработке:

| Файл Формы Помощь                     |                                                             |              |                               |               |        |           |                |
|---------------------------------------|-------------------------------------------------------------|--------------|-------------------------------|---------------|--------|-----------|----------------|
| ሰ Главный вид                         | 🗋 Мастер импорта 🏾 🎧 Мастер с                               | вязи         | 🕝 Обновить                    |               |        |           |                |
| Направления                           | Реестр документов в Росалкого<br>[р Импорт Ср Создать [р Пр | ольр<br>ювер | егулирование<br><sup>жа</sup> |               |        |           |                |
| C C C C C C C C C C C C C C C C C C C | ▲ "Астрал Отчет" (0)                                        | О Поиск      |                               |               |        |           |                |
| Росстат                               | <ul> <li>Декларации (0)</li> </ul>                          |              | Статус                        | Дата отправки | Период | Имя файла | Организация/ИП |
|                                       | Новые (0)                                                   |              |                               |               |        |           |                |
|                                       | В обработке (0)                                             |              |                               |               |        |           |                |
|                                       | Успешные (0)                                                |              |                               |               |        |           |                |
| ΦCPAP                                 | Неудачные (0)                                               |              |                               |               |        |           |                |
| Эдо                                   |                                                             |              |                               |               |        |           |                |
| - ARA                                 |                                                             |              |                               |               |        |           |                |

Для того чтобы получить ответ из Росалкогольрегулирования, воспользуйтесь кнопкой Мастер связи.

Если файл отчетности успешно принят региональным сервером, в окне **Сведения** будет прописана соответствующая информация. Файл отчетности автоматически будет перенаправлен на сервер Федеральной службы Росалкогольрегулирования, статус отчета изменится на **Отпра** влен в Росалкогольрегулирование.

После того, как файл отчетности принят региональным и федеральным органами Росалкогольрегулирования, он будет перемещен в папку Успе шные.

Если файл отчетности не принят хотя бы одним контролирующим органом, он перемещается в папку Неудачные.